## ¡Hola!

Conoce el módulo de Cálculo del Financiamiento Público Elección Especial Sistema de Información de Prerrogativas y Financiamiento Público (SIFP).

## Cálculo del Financiamiento Público Elección Especial

Versión del sistema 3.1

Aprende más

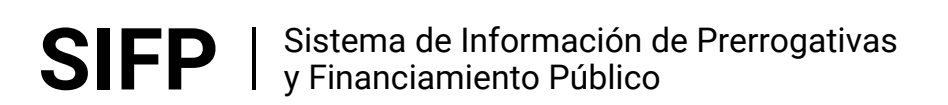

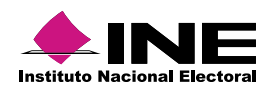

# Índice

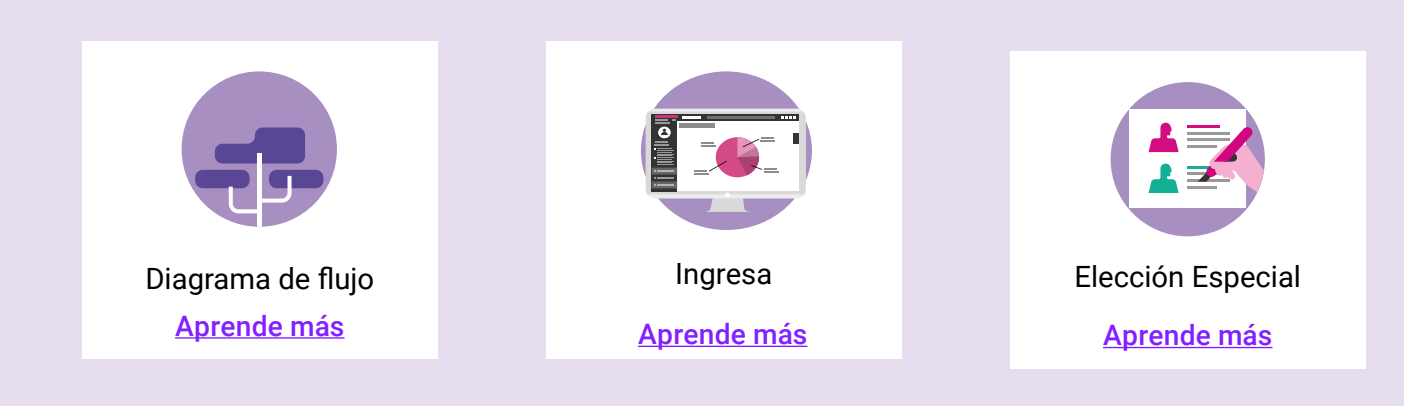

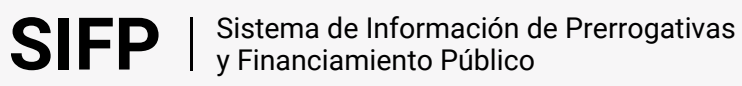

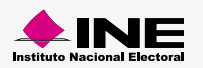

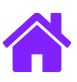

#### Diagrama de flujo

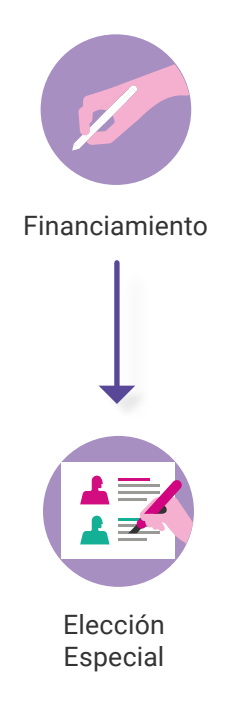

#### Ingresa

1. Ingresa a la siguiente liga:

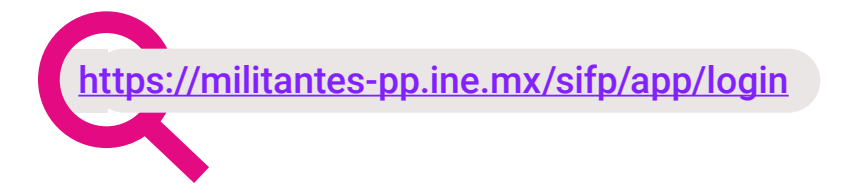

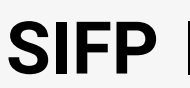

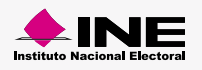

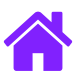

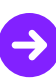

#### **Elección especial**

- 1. Captura el Tipo de cálculo que realizarás "Escenario o Real" y asignale un Nombre.
- 2. Elige el Ámbito Federal o Local.
- 3. Selecciona la Entidad.
- 4. Elige el Tipo de Proceso Electoral.
- 5. Selecciona el Proceso Electoral.

| Tipo de cálculo:<br>Escenario                             | *Nombre del escenario: |   |
|-----------------------------------------------------------|------------------------|---|
| mbito:<br>I Federal I 🔘 Local                             |                        |   |
| Entidad:<br>Entidad                                       | •                      | - |
| * Tipo de proceso electoral:<br>Ordinaria  Extraordinaria | a                      |   |
| * Selecciona el proceso electoral de que se trate:        |                        |   |

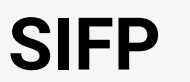

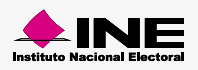

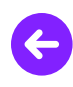

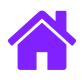

- 6. Selecciona al menos un Cargo de elección popular.
- 7. Selecciona el Año de vigencia del financiamiento.
- 8. Captrua el Nombre del cargo a elegir.

| Cargos                              | Cargos asignados |  |
|-------------------------------------|------------------|--|
|                                     | *                |  |
|                                     | əi               |  |
|                                     | <del>4</del>     |  |
|                                     |                  |  |
|                                     |                  |  |
| de vigencia del financiamie         | ento:            |  |
| • 20                                |                  |  |
| de vigencia del financiamie<br>20 🔹 | nto:             |  |

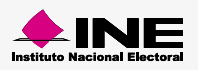

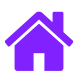

#### Asignación de Financiamiento

- 9. Selecciona al menos un Actor político.
- 10. Selecciona el Número de exhibiciones a ministrar.
- 11. Asigna un financiamiento a cada actor político.
- **12.** Responde la pregunta ¿El financiamiento asignado será ministrado mensualmente por esta autoridad electoral?
- 13. Da clic en Aceptar para guardar la captura de datos del Financiamiento para elección especial.

|                                 | relegido                |                                      |                   |
|---------------------------------|-------------------------|--------------------------------------|-------------------|
| lecciona al actor político:     |                         |                                      |                   |
| Actor politico                  | Actor politico asignado |                                      |                   |
| N                               |                         |                                      |                   |
|                                 |                         |                                      |                   |
| D **                            |                         |                                      |                   |
| EM +                            |                         |                                      |                   |
|                                 | a                       |                                      |                   |
| VIMIENTO                        | 1                       |                                      |                   |
| JDADANO                         |                         |                                      |                   |
|                                 |                         |                                      |                   |
| mero de exhibiciones a ministr  | ar                      |                                      |                   |
|                                 | a                       |                                      |                   |
| elecciona una opción            | ¥                       |                                      |                   |
|                                 |                         |                                      |                   |
| ignación de financiamiento a ca | ada actor político:     |                                      |                   |
|                                 | Gastos de campaña       | Ministración de gastos de<br>campaña | Franquicia postal |
| Partido político                |                         |                                      |                   |

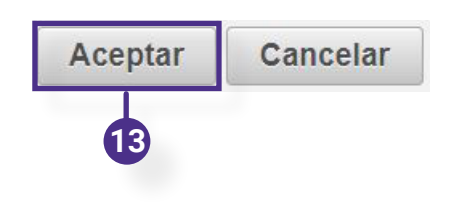

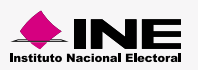

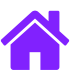

## ¡Felicidades!

Estas listo para comenzar el Cálculo de Financiamiento de Elección Especial.

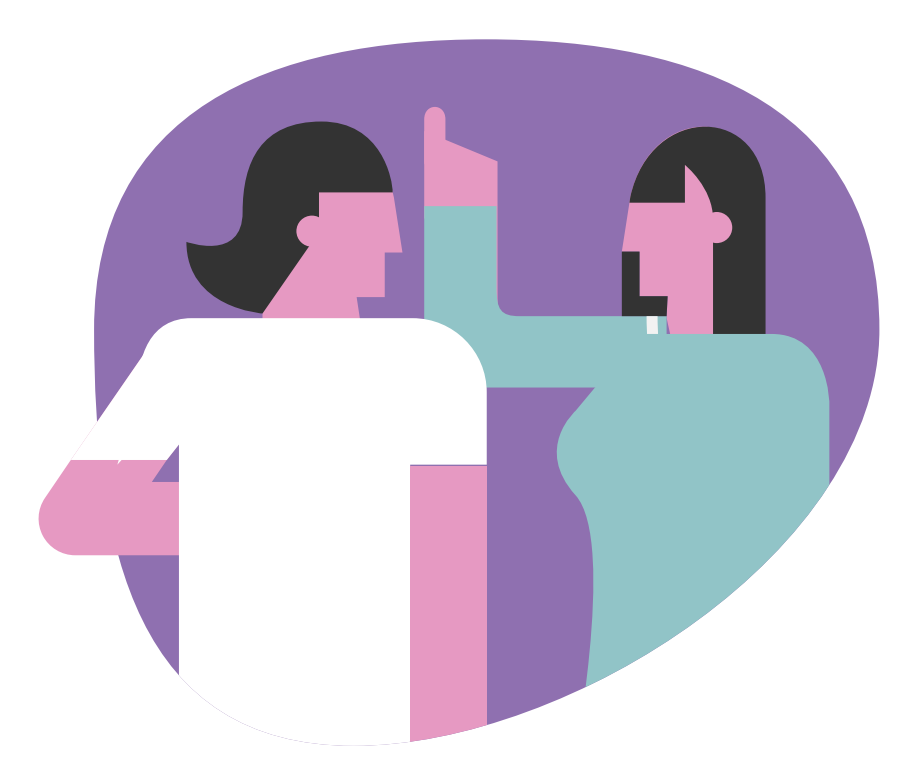

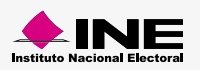